## معرفی پایگاه جدید مجله ایرانی آموزش در علوم پزشکی

دكتر نيكو يمانى

## مجله ایرانی آموزش در علوم پزشکی / بهار و تابستان ۱۳۸۲؛ ۱۷(): ۱۷۹

پایگاه در دسترس همگان قرار دارد و امکان جسـتجو بـه هـر دو زبان فارسی و انگلیسی فراهم شده است.

به منظور ارسال مقاله، ثبت نام در پایگاه و اختصاص نام کاربری و کلمه عبور الزامی است. برای ثبت نام در پایگاه، کافی است که به منوی «ثبت نام و اشتراک» که در ستون سمت راست صفحه اصلی قرار دارد مراجعه کنید و فرم ثبت نام را تکمیل نمایید. بعد از ثبت نام و انتخاب نام کاربری و کلمه عبور، با استفاده از آن، وارد سیستم شده و از قسمت منوی «برای نویسندگان»، فرم ارسال مقاله را انتخاب نموده و مراحل ارسال را قدم به قدم طی کنید. بعد از فراگذاری مقاله و اعلام تأیید اطلاعات، مقاله را ارسال نمایید.

قابل ذکر است که در منوی «برای نویسندگان» در قسمت «راهنمای ارسال مقاله»، اطلاعات لازم برای ارسال مقاله قرار داده شده است که در صورت نیاز میتوانید به آن مراجعه کنید. هر نویسنده پس از ارسال مقاله میتواند با ورود به سیستم، به صفحه شخصی خود وارد شده و مقالات ارسال کرده را پیگیری، و از آخرین وضعیت آن مطلع شود. قابل ذکر است که امکان ویرایش مقاله و اطلاعات مربوط به آن قبل از ارسال مقاله برای داوری، وجود دارد.

در طی فرایند داوری و اصلاح، نویسنده از نظریات داوران مطلع شده و میتواند نظرات و پاسخ خود را در صفحه مربوط به هر مقاله وارد کند و با سردبیر یا داور مسؤول مقاله در ارتباط باشد.

پس از تأیید نهایی، مقالــه بــرای چــاپ آمــاده اســت و بعـد از صفحهآرایی همراه سایر مقالات آن شماره در پایگاه قرار خواهد گرفت.

از این به بعد، میتوانید مقالات خود را از طریق پایگاه مجله در آدرس http://ijme.ir ارسال نمایید.

پایگاه جدید **مجله ایرانی آموزش در علوم پزشکی** با هدف فراهم نمودن امکان ارسال مقالات به صورت الکترونیک و همچنین در دسترس قرار دادن مقالات مجله به صورت برخط راهاندازی شد. این پایگاه در آدرس اینترنتی http://ijme.ir برای عموم در دسترس است.

با راهاندازی این پایگاه، قابلیتهایی در دسترس خوانندگان، نویسندگان و دستاندرکاران مجله قرار گرفته است که در اینجا بطور مختصر به آنها اشاره میگردد. این قابلیتها عبارتند از:

- قابلیت دریافت مقاله از نویسندگان به صورت الکترونیک؛
- ثبت خودکار تمام رویدادهای مربوط به مقالات و ایجاد پرونده الکترونیک برای هر مقاله؛
- قابلیت ارسال خودکار پرونده الکترونیک هر مقاله برای نویسندگان؛
  - قابلیت رهگیری وضعیت مقاله توسط کاربران (Tracking)؛
    - قابلیت داوری مقالات به صورت الکترونیک؛
      - قابلیت طراحی فرمهای داوری خاص؛
- قابلیت ارسال نامه برای نویسندگان و داوران به صورت خودکار؛
  - قابلیت تنظیم انواع متون، از قبیل متن نامهها؛
- قابلیت انتشار برخط شمارههای جدید مجله با فراگذاری فایلهای
  PDF
  - آرشیوسازی تمام شمارههای مجله؛
- قابلیت نمایش تعداد مراجعه به چکیده و متن کامل مقالات به صورت تفکیکی؛
- ایجاد موتور جستجوی خودکار برای هر شماره مجله.
  هر کاربر، بدون داشتن نام کاربری و کلمه عبور، میتواند از آرشیو مجله و امکان جستجوی شمارههای مجله استفاده کند.
   جستجوی مجله به صورت ساده و پیشرفته، در صفحه اصلی